## LATHUND FÖR ROTARIANER – My Rotary

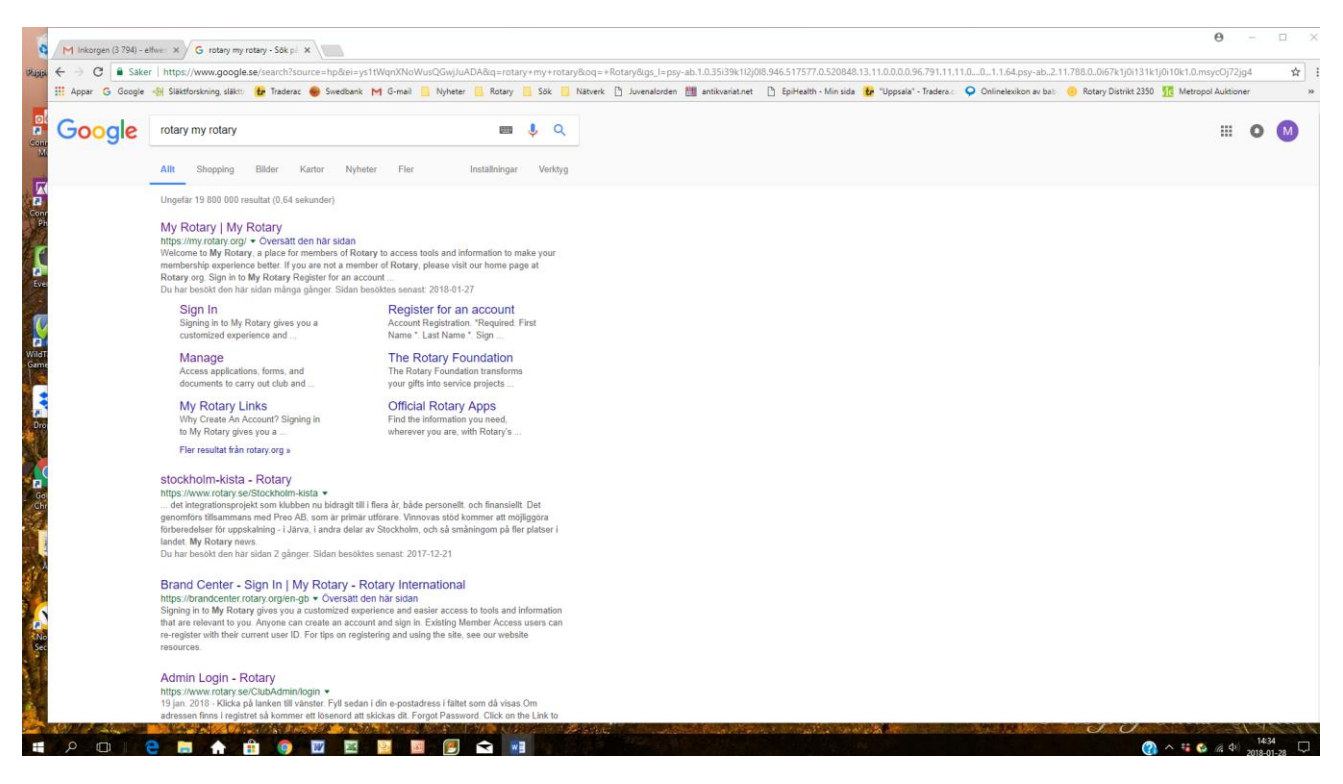

**1** Gå in på Google och sök My Rotary.

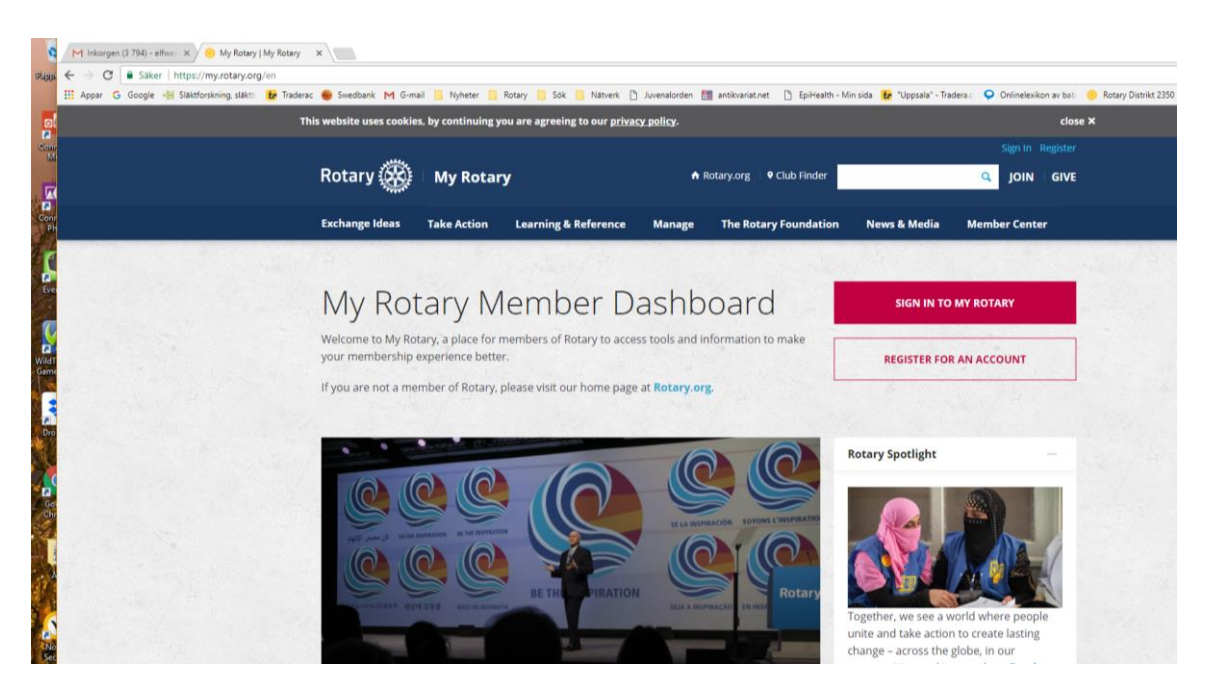

2 Startsidan för My Rotary. Saknar du konto på My Rotary. Klicka på Register for an account

| 0          | M Inkorgen (3 794) - elfwer 🗙 😣 Account Registration | M, x                                                                                                    |
|------------|------------------------------------------------------|----------------------------------------------------------------------------------------------------|
| Pappe      | ← → C                                                | register                                                                                                    |
|            | 🗰 Appar Ġ Google 🛞 Släktforskning, släktti 🛃 Trade   | rrac 🔴 Swedbank M G-mail 📙 Nyheter 📙 Rotary 📙 Sök 📙 Nätverk 🗋 Juvenalorden 🏙 antikvariat.net 🌓 EpiHealth - Min sida 🛃 "Uppsala" - Tradera.: 오 Onlinelexi |
| Conr<br>Mi |                                                      | Rotary 🛞                                                                                                    |
|            |                                                      |                                                                                                    |
| Ph         |                                                      | Account Registration                                                                                                    |
|            |                                                      | *Required                                                                                                    |
| R.         |                                                      |                                                                                                    |
| - LVC      |                                                      | First Name *                                                                                                    |
| 0          |                                                      | Lact Name *                                                                                                    |
| Wildt      |                                                      |                                                                                                    |
| Game       |                                                      | Sign-in Email *                                                                                                    |
|            |                                                      |                                                                                                    |
| e<br>Dro   |                                                      | Are you 18 years old or older? *                                                                                                    |
| <b>e</b> 1 |                                                      | O Yes                                                                                                    |
|            |                                                      |                                                                                                    |
| Go         |                                                      | CONTINUE                                                                                                    |
| Chr        |                                                      |                                                                                                    |
|            |                                                      |                                                                                                    |
|            |                                                      | Please help us improve. Was this page helpful?                                                                                                    |
|            |                                                      | YES NO                                                                                                    |
|            |                                                      |                                                                                                    |
| No         |                                                      |                                                                                                    |

**3.** Account Registration. **Fyll i följande obligatoriska uppgifter**. First name (tilltalsnamn) Last name (efternamn), e-postadress. Kryssa i att du är äldre än 18 år.

| Take Action          | Learning & Reference | Manage The Rotary Foundation News & Med                                                   | lia Member                              |
|----------------------|----------------------|-------------------------------------------------------------------------------------------|-----------------------------------------|
|                      | _                    | 0                                                                                         |                                         |
| otary S              | ign In               |                                                                                           | N TO MY ROTAR                           |
| Rotary, a plac Sig   | n-in Email *         | Why Create An Account?                                                                    |                                         |
| ip experience        | elfwendahl@gmail.com | Signing in to My Rotary gives you a                                                       | FOR AN ACCOU                            |
| member of R Fo       | rgot email? 🕐        | customized experience and easier access to<br>tools and information that are relevant to  |                                         |
| Pa                   | ssword *             | you.                                                                                      |                                         |
|                      | •••••                | Anyone can create an account and sign in.<br>Existing Member Access users can re-register |                                         |
| Fo                   | rgot password?       | with their current user ID. For tips on registering and using the site, see our           | it                                      |
|                      | Remember me 🕐        | website resources. For assistance, contact                                                | (1) (1) (1) (1) (1) (1) (1) (1) (1) (1) |
|                      | SIGN IN              | us.                                                                                       |                                         |
| DIE INSPIRATION BE T |                      | CREATE ACCOUNT                                                                            | M A                                     |
|                      |                      |                                                                                           |                                         |
|                      | BE THE PIRATION      | Rotary                                                                                    |                                         |

4. Fortsättningsvis kommer det se ut på följande vis när du loggar in

| opar G Google 📲 Släktforskning släktti 🛃 | Traderac 📵 Swedbank M G-mai | I 🧧 Nyheter 📃   | Rotary 🧧 Sök 🧾 Natverk 🗋              | Juvenalorder | antikvariat.net 🗋 EpiHealth - Mi | in sida 🙀 "Uppsala" - Tra                                                                        | idera 2 🌻 Onlinelexikon av bati                                               | 🤨 Rotary Distrikt 2350 | Metropol Auktioner |  |
|------------------------------------------|-----------------------------|-----------------|---------------------------------------|--------------|----------------------------------|--------------------------------------------------------------------------------------------------|-------------------------------------------------------------------------------|------------------------|--------------------|--|
|                                          | This website uses cookies,  | , by continuing | you are agreeing to our <u>privac</u> | cy policy.   |                                  |                                                                                                  | close                                                                         |                        |                    |  |
|                                          |                             |                 |                                       |              |                                  |                                                                                                  |                                                                               |                        |                    |  |
|                                          | Rotary 🛞                    | My Rota         | ry                                    |              | ♠ Rotary.org   ♥ Club Finder     |                                                                                                  | Q JOIN GIVE                                                                   |                        |                    |  |
|                                          | Exchange Ideas              | Take Action     | Learning & Reference                  | Manage       | • The Rotary Foundation          | News & Media                                                                                     | Member Center                                                                 |                        |                    |  |
|                                          | Join Us!                    |                 | Rotary Global<br>Rewards              |              | Awards & Recognition             | > The Rotaria                                                                                    | n                                                                             |                        |                    |  |
|                                          | Refer a new memb            | er              | Online teals                          |              | Awards                           | Regional Mag                                                                                     | azines                                                                        |                        |                    |  |
|                                          | Rejoin or change            |                 | Unline tools                          |              | Donor Recognition                | Resources &                                                                                      | k reference                                                                   |                        |                    |  |
|                                          | clubs                       |                 | Rotary Club Central                   |              | Products & Services              | Profile/Accourt                                                                                  | nt Settings                                                                   |                        |                    |  |
|                                          | International<br>Convention |                 | Brand Center                          |              | Shop.rotary.org                  | Membership I                                                                                     | Materials                                                                     |                        |                    |  |
|                                          | Register                    |                 | Rotary Ideas                          |              | Licensed Vendors                 | Club & District                                                                                  | Administration                                                                |                        |                    |  |
|                                          |                             |                 | Learning Center                       |              | Rotary Credit Card               | Calendar                                                                                         |                                                                               |                        |                    |  |
|                                          |                             |                 | Discussion Groups                     |              | Community Marketplace            | Official Directi                                                                                 | ory                                                                           |                        |                    |  |
|                                          |                             |                 |                                       |              | Official Rotary Apps             | Brand Cent                                                                                       | er                                                                            |                        |                    |  |
|                                          |                             |                 |                                       |              |                                  | unite and take action<br>change – across the<br>communities, and in<br><b>more on our strate</b> | n to create lasting<br>globe, in our<br>ourselves. <b>Read</b><br>igic plan > |                        |                    |  |

**5** Inloggad på My Rotary har du tillgång till nyheter, utbildning, verktyg mm. Menyrubrikerna leder till information ordnad efter ämne och funktion. Lägg markören på Member Center och Resources & reference och därefter på Profile/Account settings.

| This website uses cookies, by continuing you     | are agreeing to our <u>privacy policy</u> .        | close X                                                    |  |
|--------------------------------------------------|----------------------------------------------------|------------------------------------------------------------|--|
|                                                  |                                                    | Delegation Account Settings Sign Out(elfwendahl@gmail.com) |  |
| Rotary 🎇 🛛 My Rotary                             | A Rotary.org V Club F                              | Inder Q JOIN DONATE                                        |  |
| Exchange Ideas Take Action                       | Learning & Reference Manage The Rotary F           | oundation News & Media Member Center                       |  |
| Home   Magnus Elfwendahi   Profile               |                                                    |                                                            |  |
| Magnus Elfwend                                   | ahl                                                |                                                            |  |
| Basella Delevation Connections                   | N. Massace (0) Associate Solitions Dense Solf      |                                                            |  |
| Profile Delegation Connections (                 | ) messages (0) Account Settings Donor Seif-        | ervice                                                     |  |
| Status<br>You have successfully saved your chang | es.                                                |                                                            |  |
|                                                  |                                                    |                                                            |  |
| Reset all privacy settings: 🛅 🔒                  | View your public profile                           |                                                            |  |
| Profile Photo                                    | Individual Contribution Form                       | My Invitations                                             |  |
|                                                  | Rotary Workgroups                                  | Credit card opt-out (U.S. & Canada)                        |  |
|                                                  | Recommendations                                    | Donor History Report                                       |  |
|                                                  | Connections                                        |                                                            |  |
|                                                  | Set your privacy settings for who can see y        | our connections.                                           |  |
|                                                  |                                                    |                                                            |  |
| A A A A A A A A A A A A A A A A A A A            | Groups Set your privacy settings for who can see y | sur groups.                                                |  |
|                                                  |                                                    |                                                            |  |

**6** Framme vid Profile fyll i uppgifterna efter bästa förmåga